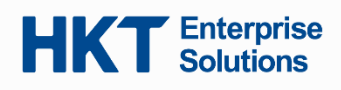

# 開始使用 On-The-Go 2.0 服務

要開始使用,請從 App Store(iOS)和 Google Play(Android)下載 Webex 應用程式。

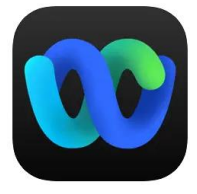

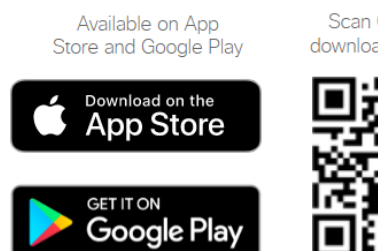

## Mobile Download

Scan QR code to download mobile app

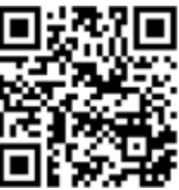

#### On-the-go 2.0 (Webex) 服務系統要求

| 設備   | iPhone and iPad                                                                                                    | Android 智能手機                                                                                                    |
|------|----------------------------------------------------------------------------------------------------|----------------------------------------------------------------------------------------------------|
| 系統要求 | iOS16 或更高版本<br>支援僅在中國內地以外銷售的 iPhone / iPad<br>(需要 Apple CallKit 支援)                                                                                                    | Android 11 或更高版本。Webex 必需使用<br>Google Play 服務。<br>用戶必須在具有 Google Play 服務的設備上下載<br>Webex。                                                                                                    |
| 備註   | <ul> <li>某些功能需要額外的系統要求:</li> <li>通話和會議中的虛擬或模糊背景:</li> <li>iPhone 7 或更高版本</li> <li>iPad Pro 及更高版本</li> <li>iPad mini(第5代)及更高版本</li> <li>iPad Air(第3代)及更高版本</li> <li>使用 Wi-Fi 接收來電通知:</li> <li>iOS 16.5 或更高版本</li> <li>iPadOS 16.5 或更高版本</li> </ul> | <ul> <li>需要 3GB 的 RAM</li> <li>某些功能需要額外的系統要求:</li> <li>通話和會議中的虛擬或模糊背景:</li> <li>處理器:</li> <li>Snapdragon 845</li> <li>Samsung Exynos 9810</li> <li>具有八個或更多核心的同等處理器</li> <li>記憶體:</li> <li>3.5GB 或更多的 RAM</li> </ul> |

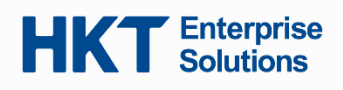

軟電話(On-the-go 2.0/ EC Webex)服務免責聲明:

為了享用 EC 軟電話(On-the-go 2.0/ Webex)服務,客戶同意並完全理解

- a. 網絡環境可以連接到 On-the-go 2.0/ Webex 服務
- b. On-the-go 2.0/ Webex 服務部署在兼容設備上

| ÷                    |
|----------------------|
| Webex ~              |
|                      |
|                      |
|                      |
|                      |
| Sign In              |
| Join a meeting       |
| Create a New Account |
| webex by cisco       |

## 1. 登入您的 Webex 帳戶

從 App Store 和 Google Play 安裝 Webex 應用程式後,點擊「Sign In」以登入您的 Webex 帳戶。

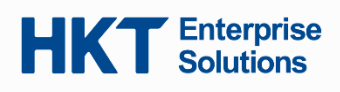

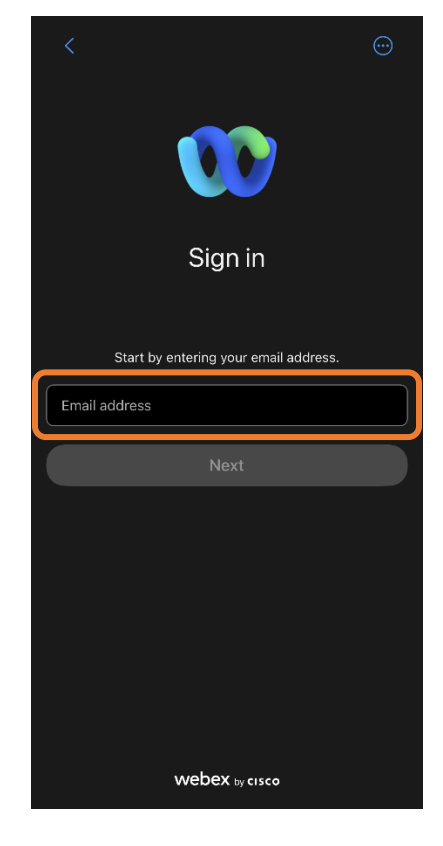

## 2. 輸入您的帳戶電子郵件地址

輸入電子郵件地址 **<電話號碼>@pccwone.com** 並點擊「**Next**」繼續下一步。 登入資訊可在您的歡迎信中找到。

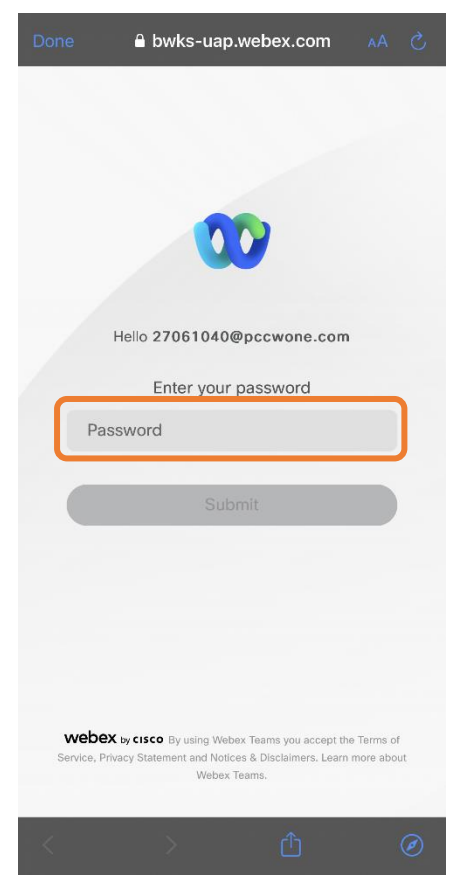

## 3. 輸入您的帳戶密碼

輸入您的密碼並點擊「Submit」提交。

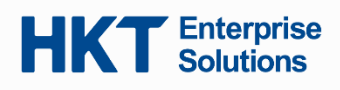

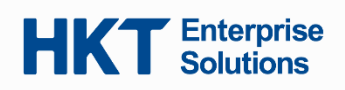

#### 4. 授權以享用服務

登入帳戶後,請允許通知、聯絡人和麥克風的權限,以享用 Webex 應用程式的全部服務。

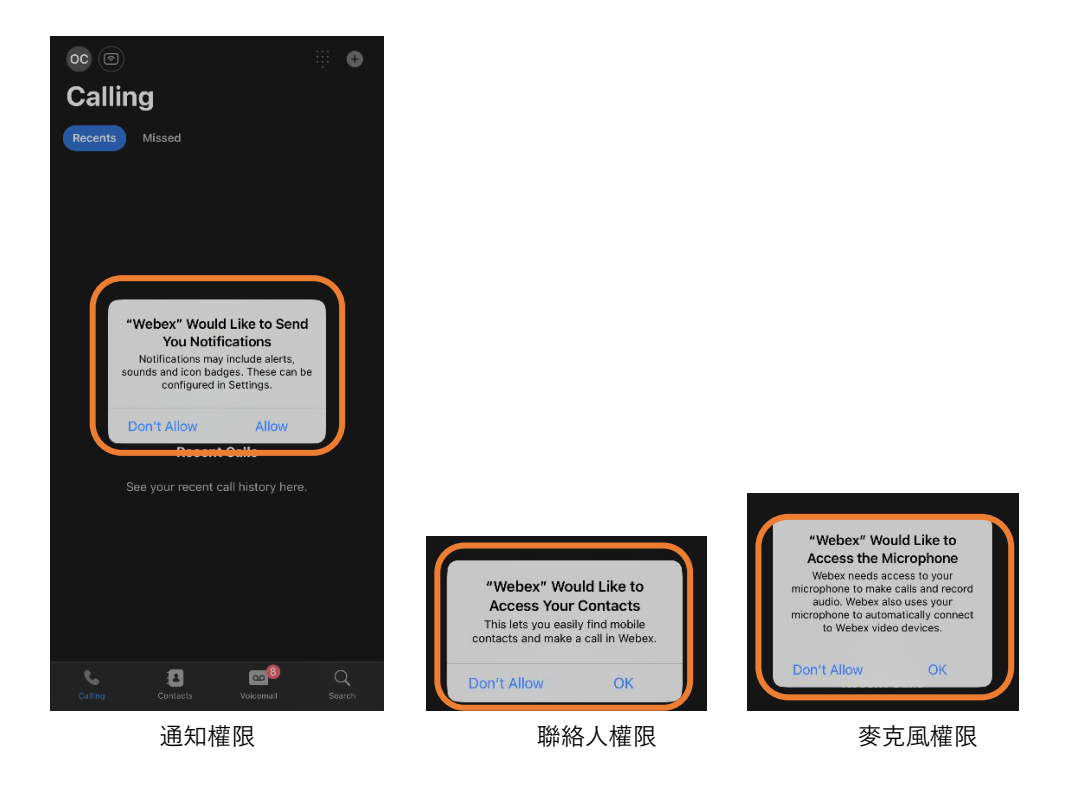

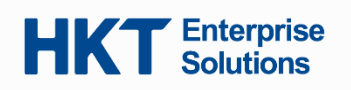

5. 同意緊急電話通知

顯示與緊急電話通知相關的彈出視窗。請閱讀並點擊「OK」確定繼續。

|                                   |             | G         |
|-----------------------------------|-------------|-----------|
| Calling                           |             |           |
|                                   |             |           |
|                                   |             |           |
| Emergency calling<br>notification | -<br>-<br>- |           |
| ок                                |             |           |
|                                   |             |           |
|                                   |             |           |
|                                   |             | 2<br>ursh |

#### 6. 開始使用 EC Webex 服務

當您看到主頁時,您可以使用包括接聽和撥打電話、查看聯絡人和語音信箱的通話功能。

#### a. 在 Webex 應用程式上撥打電話

您可以撥打任何人的電話, 無論對方是否有 Webex 帳戶。只需輸入電話號碼並按下**音頻**圖示 <sup>③</sup> 即可撥打電話, 無需在撥號前按 "9"字。

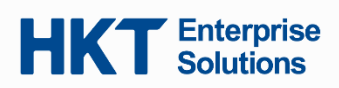

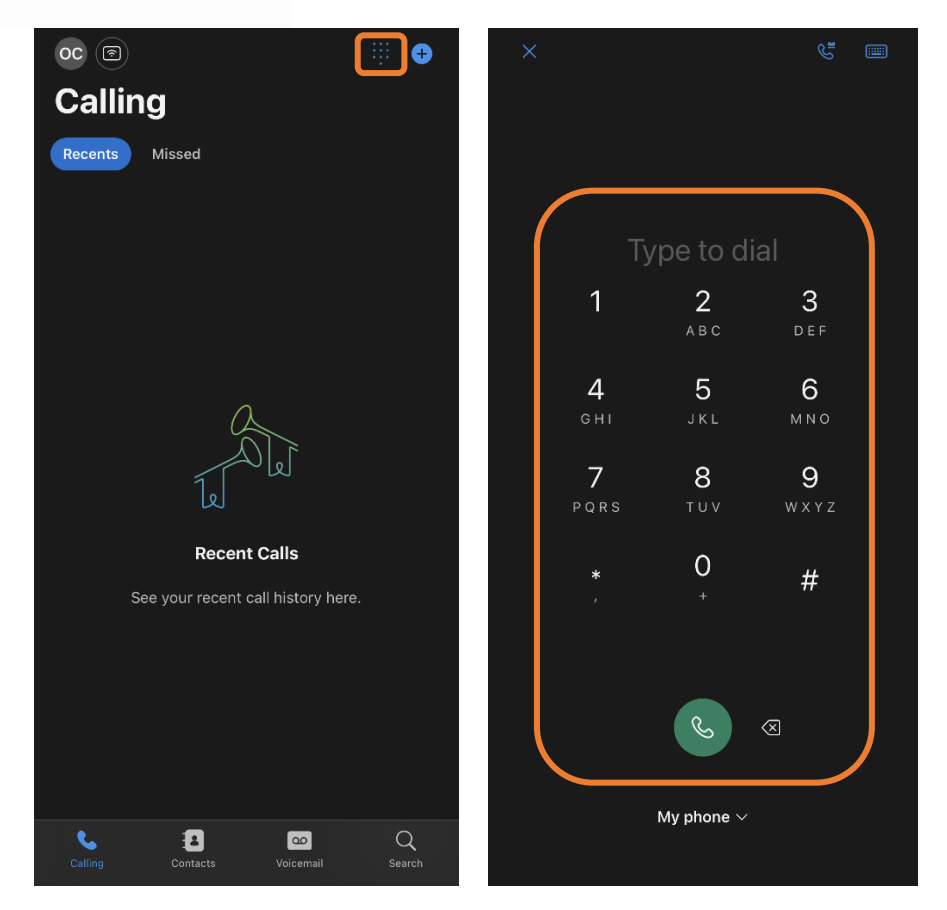

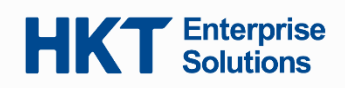

## b. 接聽電話

當您接到電話時,會收到一個推送通知。您可以選擇「Accept」接聽或「Decline」拒絕。

| 14:32         | .11 LTE 589           |
|---------------|-----------------------|
| 288<br>© Webe | <b>371</b><br>x Audio |
|               |                       |
|               |                       |
|               |                       |
|               |                       |
| æ             |                       |
| Remind Me     | Message               |
| ×             |                       |
| Decline       | Accept                |

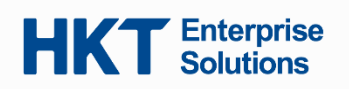

- c. 聯絡人和新增聯絡人
  - 1. 在聯絡人群組頁面上,顯示「Top contacts」(常用聯絡人)、「Local contacts」(本機聯絡人)和「Other Contacts」(其他聯絡人)
  - 2. 點擊 "+" 新增聯絡人
  - 3. 點擊「Customize a new contact」自定義新聯絡人
  - 4. 輸入聯絡人資訊並點擊「Save」保存

| 00 🔊                  |                             | <b>+</b>    |             |                    |                       |              | - |
|-----------------------|-----------------------------|-------------|-------------|--------------------|-----------------------|--------------|---|
| Contact               | S                           |             | Cancel      | Add Contact        | Cancel                | New Contact  |   |
| > Top contacts        |                             |             | Q Add peopl | e by name or email |                       | เกิ          |   |
| > Local contacts      |                             |             | + Custom    | nize a new contact |                       |              |   |
| $\vee$ Other contacts |                             |             |             |                    | First name            |              |   |
| You haven't add       | ed any contacts to this gro | oup yet.    |             |                    | The chaine            |              |   |
|                       |                             |             |             |                    | Last name             |              |   |
|                       |                             |             |             |                    | Display name          | e (Required) |   |
|                       |                             |             |             |                    | Group<br>Other contac | ts           |   |
|                       |                             |             |             |                    | \pm Add pho           |              |   |
|                       |                             |             |             |                    | Email                 |              |   |
|                       |                             |             |             |                    | Personal Roc          | om           |   |
|                       |                             |             |             |                    | Company               |              |   |
|                       |                             |             |             |                    | Title                 |              |   |
| Calling Cor           | a CO<br>Itacts Voicemail    | Q<br>Search |             |                    | Country               |              |   |

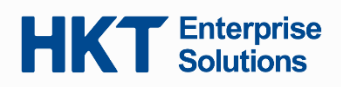

您還可以使用搜索框按電話號碼或姓名搜索同一公司的其他聯絡人 (例如企業電話簿)。

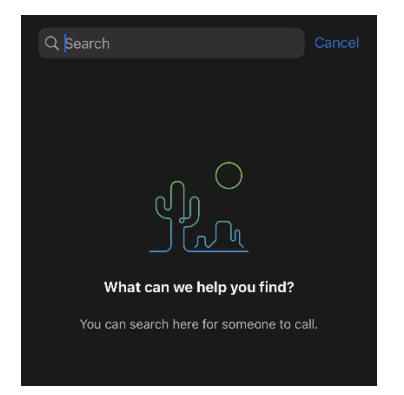

### d. 語音信箱

您還可以在應用程式中查看和收聽語音信箱。

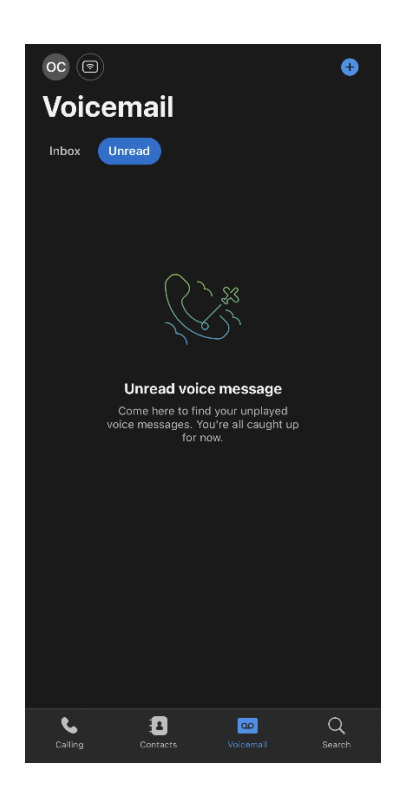

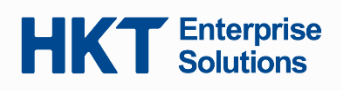

## 常見問題

#### Q1. 如何更改公司內用戶的顯示名稱?

A1. 您可以開啟"用戶管理網站"(Admin Portal) 更改不同電話號碼的顯示名稱。請參閱歡迎信中"用戶管理網站"的網址及登入密碼。

#### Q2. 啟動 Webex 應用程式時可以直接進入"撥號"頁面嗎?

A2. 可以,只需幾個步驟。

點擊您的「Profile」個人資料,進入「Settings」設定,選擇「General」一般和「Landing screen」登錄 頁面。您可以選擇首選的登錄頁面(選擇「Calling」撥號、「Contacts」聯絡人或「Search」搜索頁 面)。

| Settings       | < General                                                   | Landing screen         |
|----------------|-------------------------------------------------------------|------------------------|
| General >      | Theme >                                                     | LANDING SCREEN Calling |
| Notifications  | Landing screen                                              | Contacts               |
| Privacy >      | Choose what you'd like to see first every time Webex opens. | Search                 |
| Siri shortcuts |                                                             |                        |
| Calling >      |                                                             |                        |
| Devices >      |                                                             |                        |
|                |                                                             |                        |
|                |                                                             |                        |
|                |                                                             |                        |
|                |                                                             |                        |
|                |                                                             |                        |
|                |                                                             |                        |
|                |                                                             |                        |

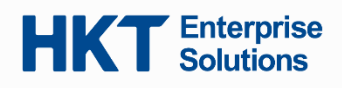

### Q3. 可以在 Webex 應用程式中使用指紋或面部識別以增強安全性嗎?

A3. 可以。為了增加安全性, 您可以使用生物識別身份驗證, 例如指紋或面部掃描, 以快速打開應 用程式。

設定指紋或面部識別的流程:

點擊您的「Profile」個人資料,進入「Settings」設定,選擇「Privacy」私隱,然後點擊「Use Face ID Authentication」使用面部 ID 身份驗證 (或在 Android 設備中使用生物識別身份驗證)

按照螢幕上的說明設定生物識別。例如:iOS 設備

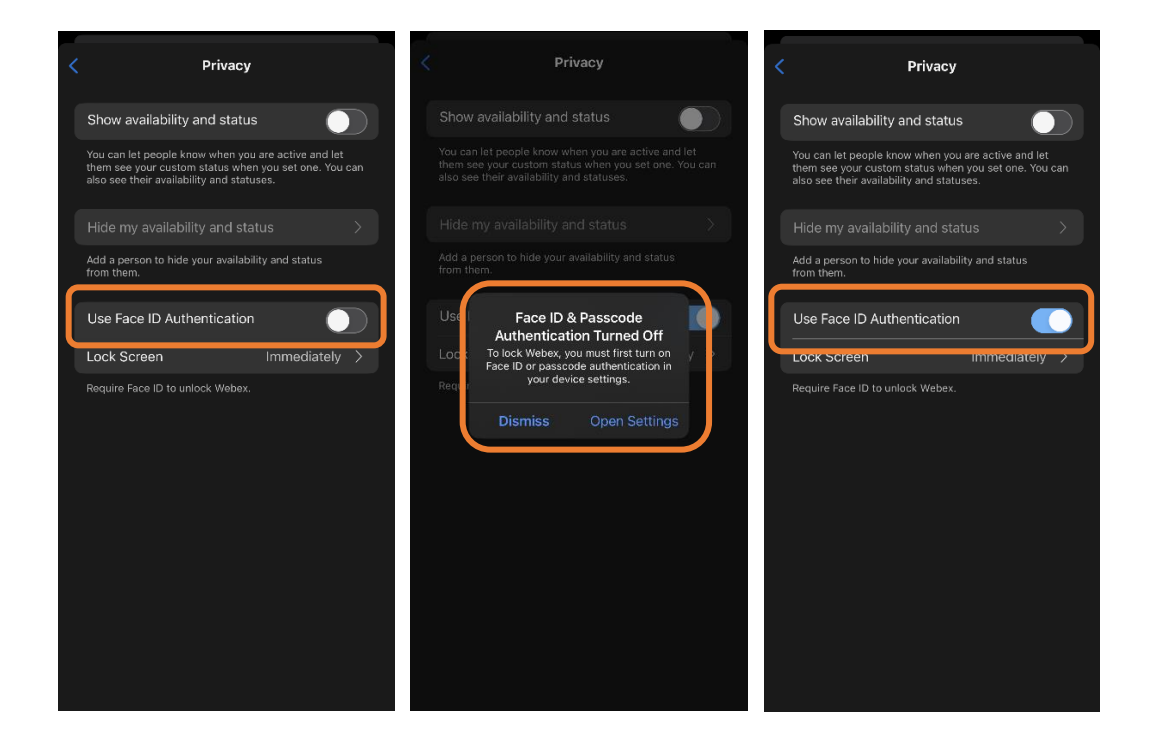

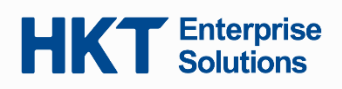

從鎖定螢幕重新打開應用程式時,請面向您的設備以使用面部識別,如果應用程式解除鎖定,將 直接進入登錄頁面。

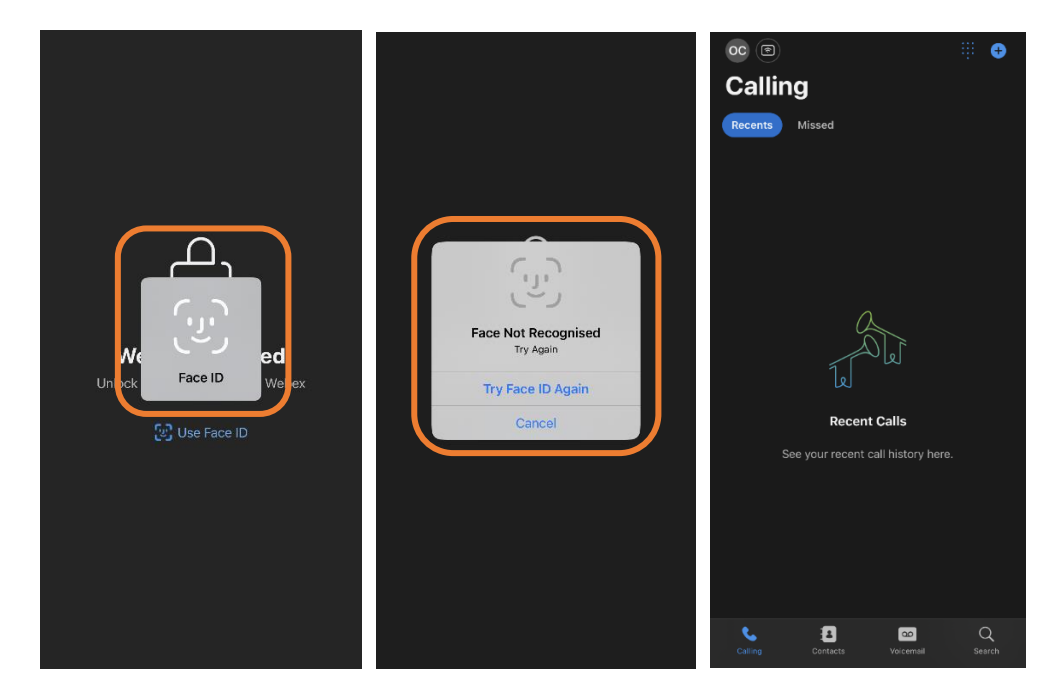

如果您的設備未能識別您的指紋或面部掃描,請輸入您的密碼或安全圖案。

#### Q4. 有關於 Webex 服務防火牆配置的端口資料嗎?

A4. 有,請參閱下表:

| 防火牆配置的端口資料                           | 輸入/ 輸出                 |       |
|--------------------------------------|------------------------|-------|
| 訊號                                   | 端口 25060 (TCP/UDP)     |       |
| Signal: 210.177.8.233, 210.177.8.201 | 端口 25061 (TCP)         |       |
|                                      | 端口 443 (TCP)           | 輸入和輸出 |
| 媒體                                   |                        |       |
| Media: 210.177.8.217, 210.177.8.249  | 端口 10000 至 65535 (UDP) |       |